## Zeitserver extern: Windows 2008 R2 mit W32tm

Möchte man bei Windows 2008 Server R2 einen externen Zeitserver zum Abgleich verwenden, sollte so vorgegangen werden:

- 1. DOS-Fenster (cmd.exe) als Administrator ausführen
- 2. Befehle in der Reihenfolge eingeben:
  - w32tm /config /syncfromflags:manual
  - /manualpeerlist:europe.pool.ntp.org /reliable:yes /update
  - w32tm /resync

wobei europe.pool.ntp.org als Beispiel-Zeitserver zu betrachten ist.

Fertig!

Eindeutige ID: #1010 Verfasser: Rene Schlacht Letzte Änderung: 2013-03-14 20:00